# ONLINE CONF Procedure Manual

How to view presentations

AGRI SMILE, Inc. ONLINE CONF Office You can search for abstract information and see "My Schedule" from each button in the "Search Presentations" category on the home page. The following is an explanation of each function.

| ON MOILE            | The 8th International Research Conferen | ce of World Society of Disaster Nursing                            | • 1 people online on manager - v |
|---------------------|-----------------------------------------|--------------------------------------------------------------------|----------------------------------|
| Home<br>Q<br>Search | The 8<br>Confe<br>Nursi                 | th International Research<br>erence of World Society of Disa<br>ng | aster                            |
| Ţ.                  | Registration Number: R00001             |                                                                    |                                  |
| Timetable           | For everyone Notifications              |                                                                    |                                  |
| ion                 |                                         | There is no notification                                           |                                  |
| My Schedule         |                                         |                                                                    |                                  |
| Manual              |                                         |                                                                    |                                  |
| Manuat              |                                         |                                                                    |                                  |
|                     | Search Presentations                    |                                                                    |                                  |
|                     | 2                                       | =                                                                  | Q                                |
|                     | Timetable                               | Poster Presentation                                                | Search                           |
| Terms               | ♡                                       |                                                                    |                                  |
| Privacy Policy      | My Schedule                             | e-Poster                                                           |                                  |

## CONTENTS.

- 1. Timetable Poster
- 2. My Schedule
- **3.** Search Presentations
- **4.** How to view the poster presentation

# 1. Timetable

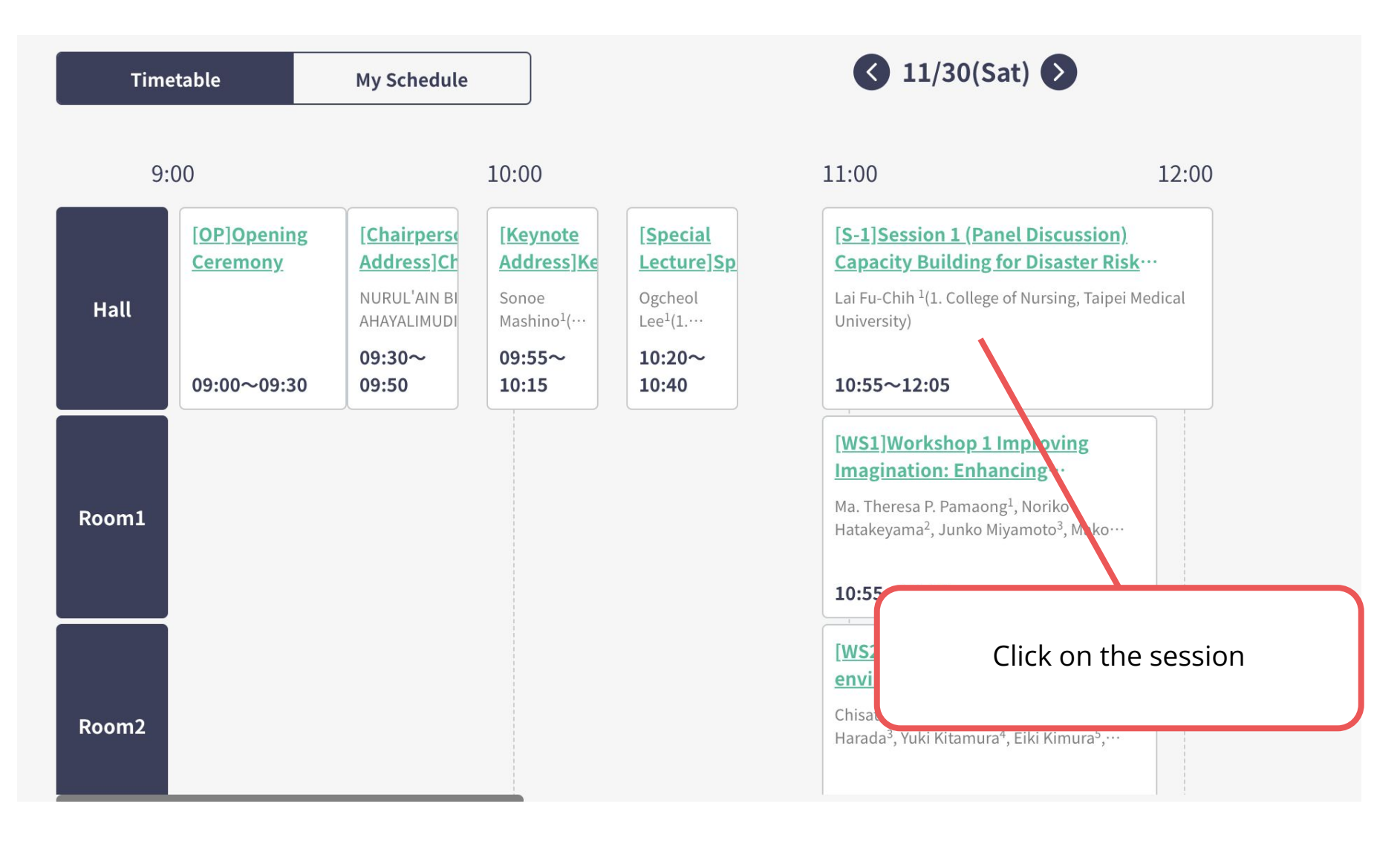

# 1. Timetable

A list of abstracts to be presented in this session will be displayed. Click on the title to see information about each presentation.

l Discussion) Capacity Building for Disaster

Hall | 11/30 - 10:55~12:05 | Lai Fu-Chih <sup>1</sup>(1. College of Nursing, Taipei Medical Universit

 $\heartsuit$  Add All Presentations to My Schedule

You can check presentations added to My Schedule via "My Schedule" tab.

Click the heart mark to add the presentation in "My Schedule". You can also register all the presentations in this session at once.

Session 1 (Panel Discussion) Capacity Building for Disaster Risk Reduction (DRR) Hutton Alison (Western Sydney University SWS Nursing & Midwifery Research Alliance) © 11/30 10:55~12:05 © Hall

[PA-01-01]Session 1 (Panel Discussion) Capacity Building for Disaster Risk Reduct ion (DRR)

Jeon Yungyong (Korea Armed Forces Nursing Academy)

2. My Schedule

| Timetable                   |        | My Schedule                                                                               | 11/30(Sat)                                                                                      |                                                                     | Q Search                |
|-----------------------------|--------|-------------------------------------------------------------------------------------------|-------------------------------------------------------------------------------------------------|---------------------------------------------------------------------|-------------------------|
| Day and time                | Series | Session                                                                                   | Title                                                                                           | Presenter                                                           | Abstra                  |
| 2024-11-30<br>10:55 - 12:05 | Hall   | Session 1 (Panel<br>Discussion) Capacity<br>Building for Disaster Risk<br>Reduction (DRR) | Session 1 (Panel Discuse<br>Building for Disaster Ris<br>(DRR)                                  | e presentations adde<br>Schedule are displaye<br>chronological orde | d in My<br>ed in<br>er. |
| 2024-11-30<br>10:55 - 12:05 | Hall   | Session 1 (Panel<br>Discussion) Capacity<br>Building for Disaster Risk<br>Reduction (DRR) | [PA-01-03]Session 1 (Panel<br>Discussion) Capacity Building fo<br>Disaster Risk Reduction (DRR) | or e                                                                | Abstra                  |
| 2024-11-30<br>10:55 - 12:05 | Hall   | Session 1 (Panel<br>Discussion) Capacity<br>Building for Disaster Risk<br>Reduction (DRR) | [PA-01-04]Session 1 (Panel<br>Discussion) Capacity Building fo<br>Disaster Risk Reduction (DRR) | or e                                                                | Abstra                  |

### **3. Search Presentations**

| Search Presentations                                  | $\bigotimes$                        |
|-------------------------------------------------------|-------------------------------------|
| Series                                                | Enter the criterial coloct the      |
| unselected                                            | presentation format, and click "Sea |
| Search by words                                       | by this criteria".                  |
| ● Title ○ Author ○ Institute                          |                                     |
|                                                       |                                     |
| Enter search words                                    |                                     |
| Enter search words ? Presentation Format              |                                     |
| Enter search words  Presentation Format  Oral OPoster |                                     |

# 4. How to view the poster presentation

Click on "Poster Presentations" in the online conference system, and click on the presentation you want to view.

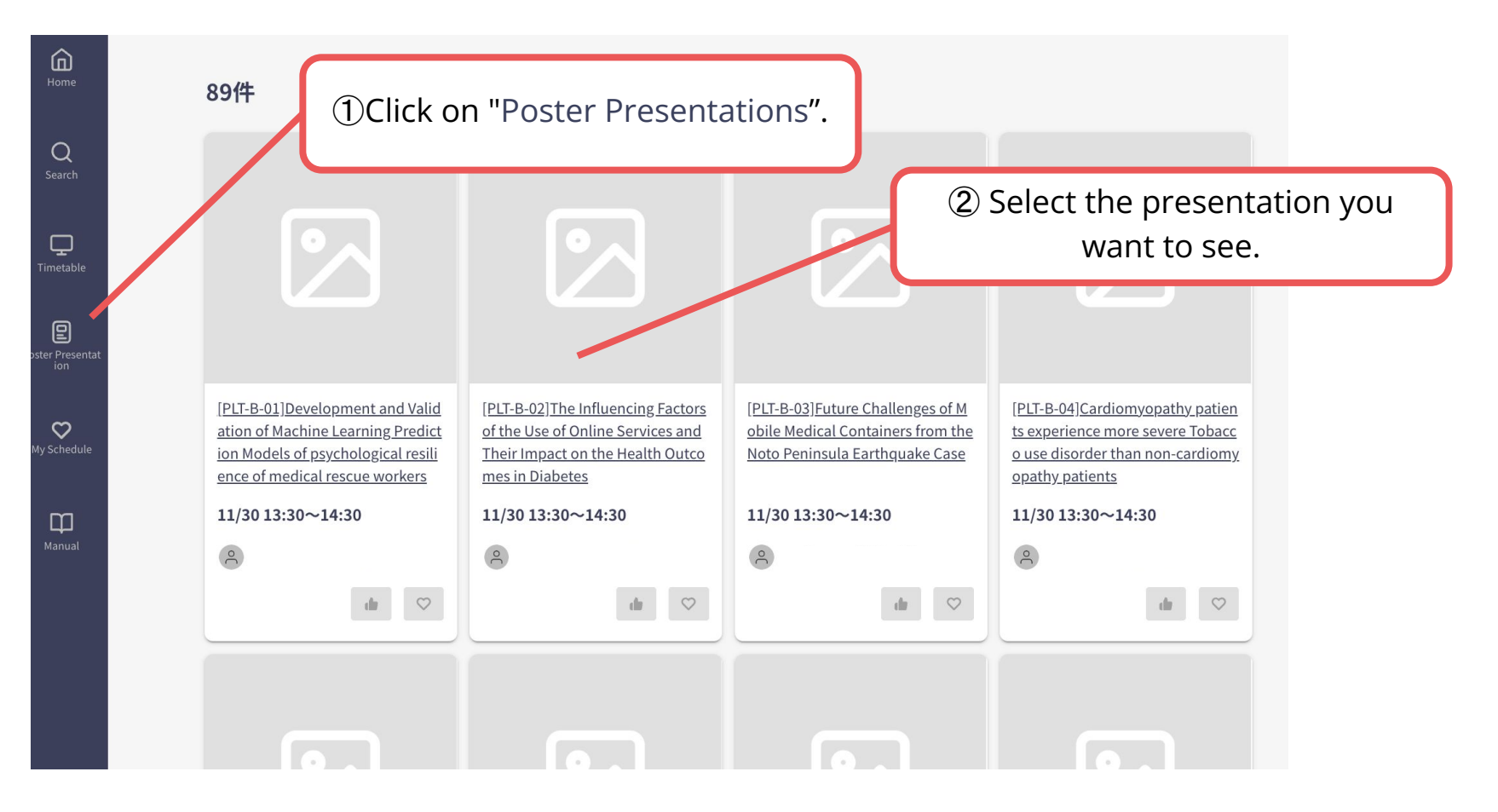

### 4. How to view the poster presentation

| <b>Comment</b><br>If you have any questions about the presentat | You can submit a comment on<br>the presentation.<br>*Submitted comments are open to<br>all participants. |  |
|-----------------------------------------------------------------|----------------------------------------------------------------------------------------------------|--|
| ○ 管理  <br>管理 管理                                                 |                                                                                                    |  |
| Input your comment                                              |                                                                                                    |  |
| Attach file                                                     | h                                                                                                    |  |
|                                                                 | Cancel Submit                                                                                            |  |